# EIMB NIAGA

# Profile

**User Basic Information** 

**TUTORIALOCTOBIZ2024** 

**KEJAR MIMPI** 

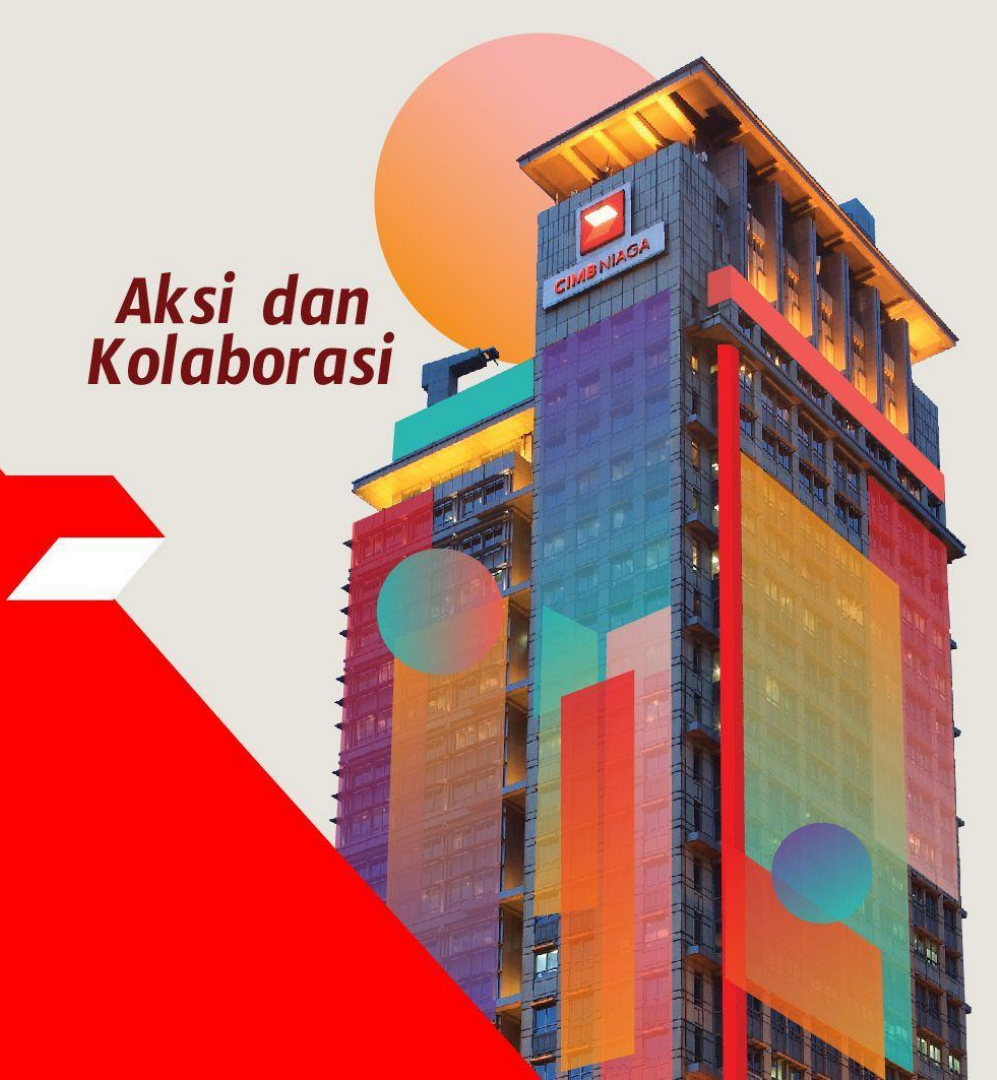

#### **Profile – User Basic Information**

User Basic Information - This module is used to change secured word and profile

picture.

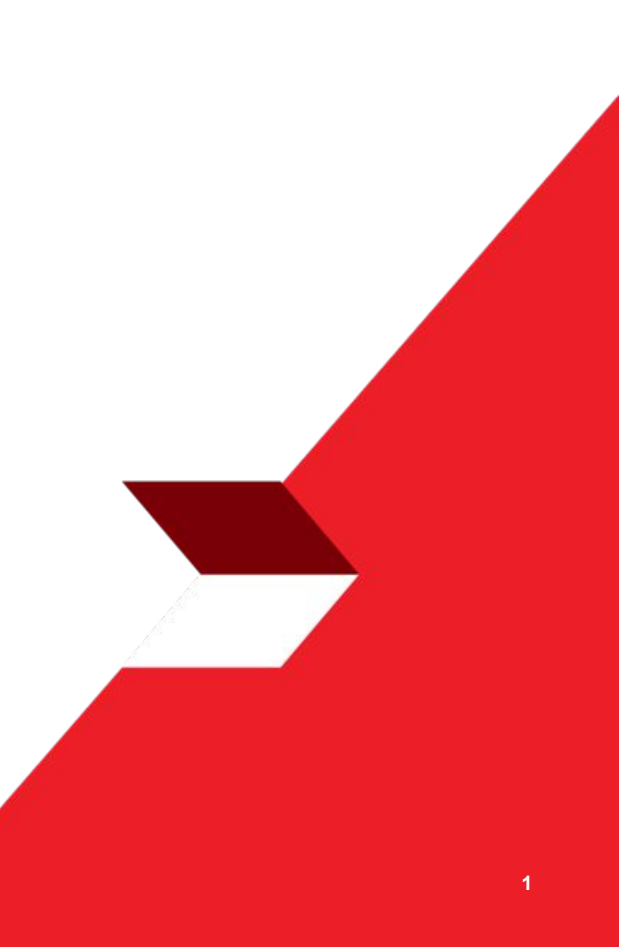

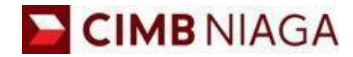

# USER BASIC INFORMATION Website Version

LIVE

**EPICC** 

LIFE

AN

**TUTORIALOCTOBIZ2024** 

**KEJAR MIMPI** 

Menu : Settings > User Basic Information | Description: This module is used to change secured word and profile picture.

#### Step 1: [1] [User] Login using Company ID & User ID > [2] Click Next

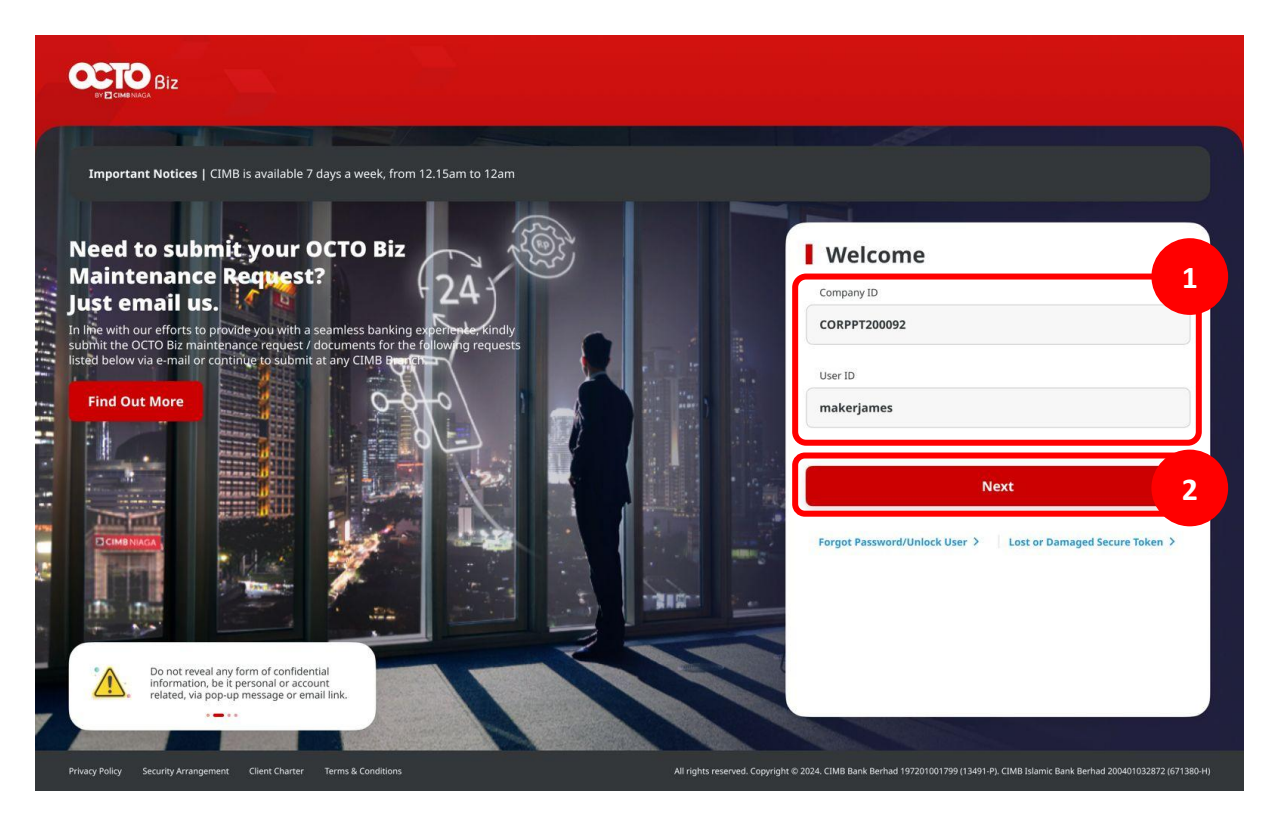

Menu : Settings > User Basic Information | Description: This module is used to change secured word and profile picture.

#### Step 2: [1] [User] Input Password > [2] Click Proceed

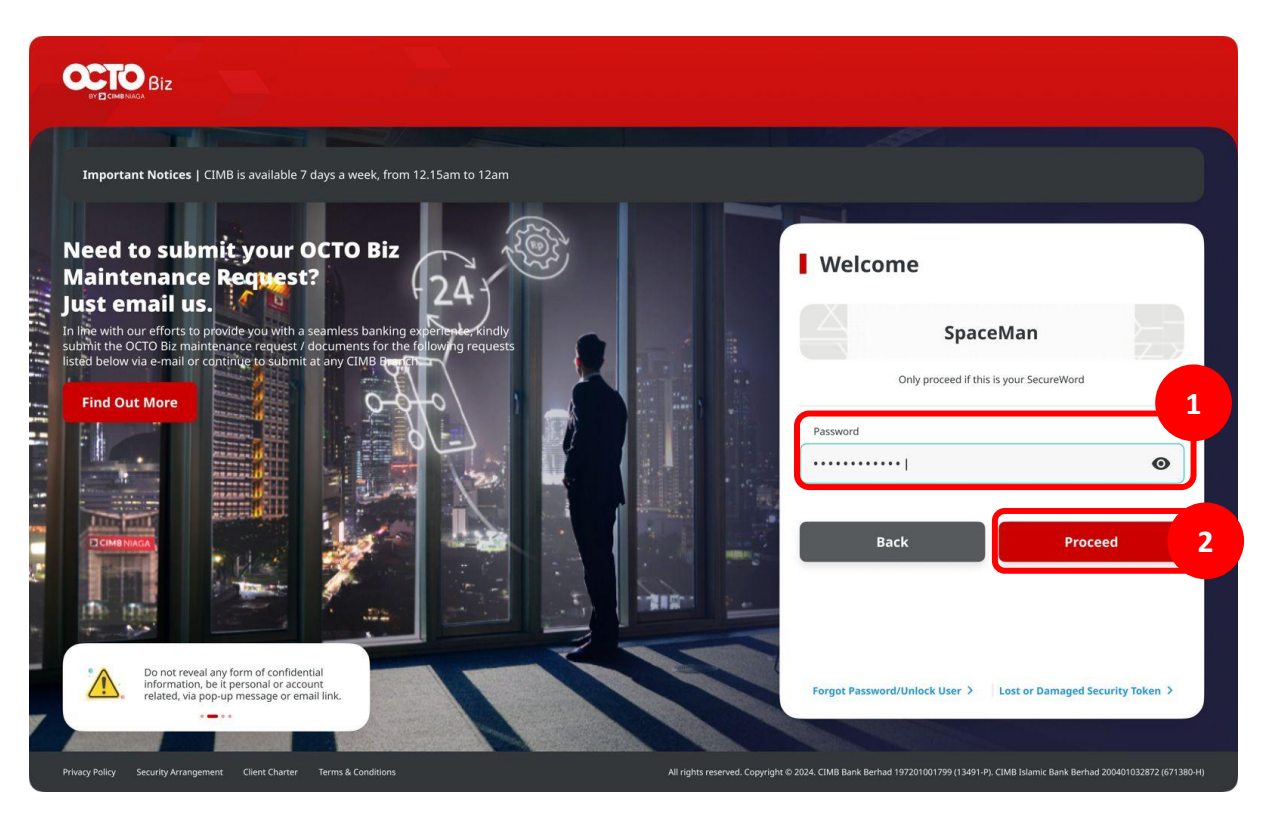

Menu : Settings > User Basic Information | Description: This module is used to change secured word and profile picture.

Step 3: [User] [1] Navigate to side menu, Click Settings > [2] Click User Basic Details

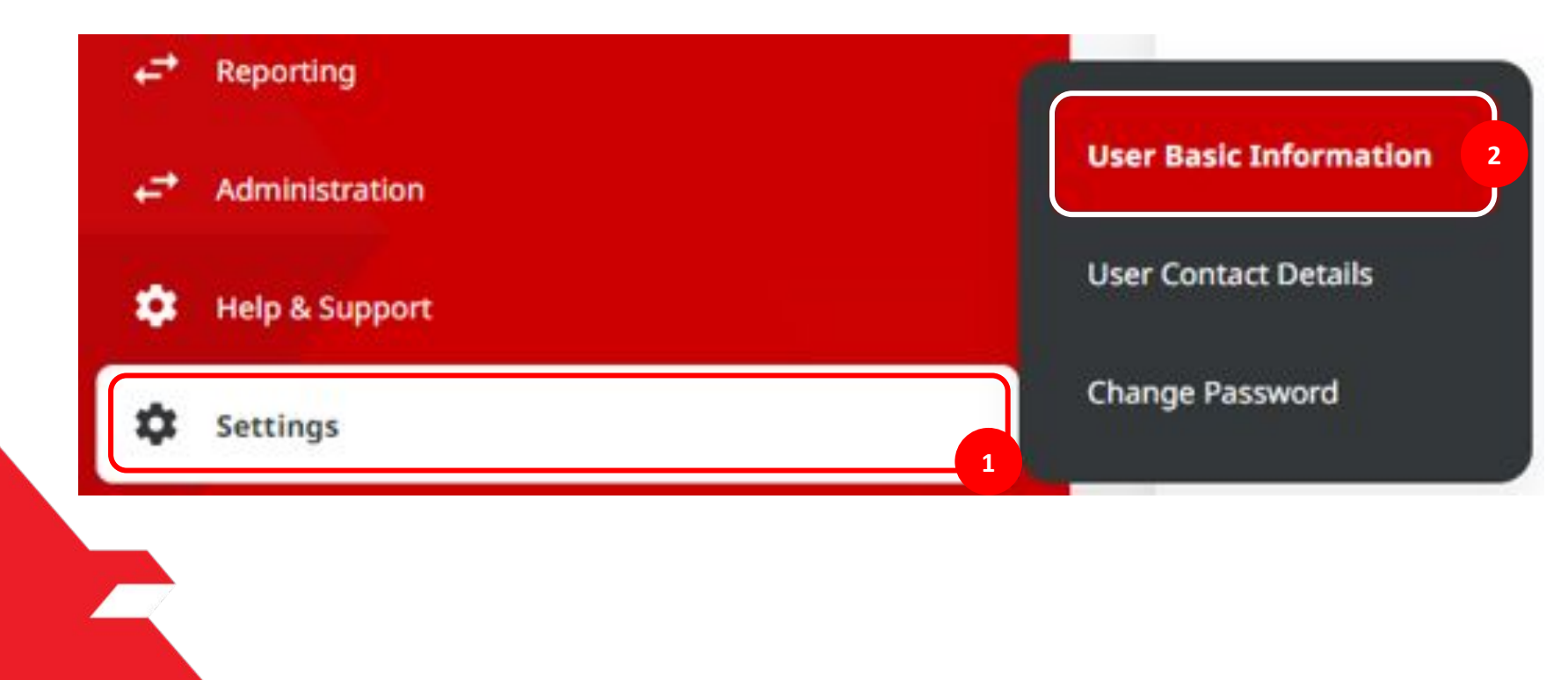

Menu : Settings > User Basic Information | Description: This module is used to change secured word and profile picture.

#### Step 4: [User] System will navigate to Basic Information page> [1] Click Edit

| Details                       |                         |            |  |
|-------------------------------|-------------------------|------------|--|
| Jser ID                       | User Role               | Company ID |  |
| TESTERCF01                    | Maker Authoriser Viewer | SATURN     |  |
| Security Device Type          |                         |            |  |
| Mobile Security Device        |                         |            |  |
| Profile Photo                 |                         |            |  |
| mage                          |                         |            |  |
| octosavers-account-i-meta.png |                         |            |  |
| SecureWord                    |                         |            |  |
| Current SecureWord            |                         |            |  |
|                               |                         |            |  |

Menu : Settings > User Basic Information | Description: This module is used to change secured word and profile picture.

Step 5: [User] System will navigate to Edit > [1] Choose Photo > [2] Click Upload > [3] Fill in the Secure Word > [4] Click Next

| Details                                 |                         |
|-----------------------------------------|-------------------------|
| User ID                                 | User Role               |
| TESTERCEO1                              | Maker Authoriser Viewer |
| Company ID                              | Security Device Type    |
| SATURN                                  | Mobile Security Device  |
|                                         |                         |
|                                         |                         |
| Profile Photo                           |                         |
| Image *                                 |                         |
| octo.png                                | QUelead                 |
|                                         |                         |
| octo.png                                |                         |
|                                         |                         |
| 9x8<br>04 Nov 2023                      |                         |
| 948 948 04 Nov 2023                     | -                       |
| 900<br>04 Nov 2023                      |                         |
| Genev 2023                              |                         |
| SecureWord *                            | 3                       |
| SecureWord<br>SecureWord *<br>CIMBniaga | 3                       |
| SecureWord *<br>CIMBniaga               | 3                       |

TUTORIALOCTOBIZ2024

Menu : Settings > User Basic Information | Description: This module is used to change secured word and profile picture.

#### Step 6: [User] System will navigate to Reviews Details > [1] Click Update

| Details       |                         |  |
|---------------|-------------------------|--|
| Jser ID       | User Role               |  |
| restercf01    | Maker Authoriser Viewer |  |
| Company ID    | Security Device Type    |  |
| SATURN        | Mobile Security Device  |  |
| Profile Photo |                         |  |
| mage          |                         |  |
| <b>Etc.</b>   |                         |  |
| SecureWord    |                         |  |
| SecureWord    |                         |  |
| CIMBniaga     |                         |  |

Menu : Settings > User Basic Information | Description: This module is used to change secured word and profile picture.

#### Step 7: [User] System will navigate to Acknowledgment > [1] Click Done

| Profile Successfully Update        |                         |  |
|------------------------------------|-------------------------|--|
| Reference No. : M11231104000000017 | ~~~~                    |  |
| Details                            |                         |  |
| User ID                            | User Role               |  |
| TESTERCF01                         | Maker Authoriser Viewer |  |
| Company ID                         | Security Device Type    |  |
| SATURN                             | Mobile Security Device  |  |
| Profile Photo                      |                         |  |
| Image                              |                         |  |
| octo.png                           |                         |  |
| <b>A</b>                           |                         |  |
| SecureWord                         |                         |  |
| SecureWord                         |                         |  |
| CIMBniaga                          |                         |  |

Menu : Settings > User Basic Information | Description: This module is used to change secured word and profile picture.

Step 8: [User] Profile photo is changed [1] [2]

#### Before

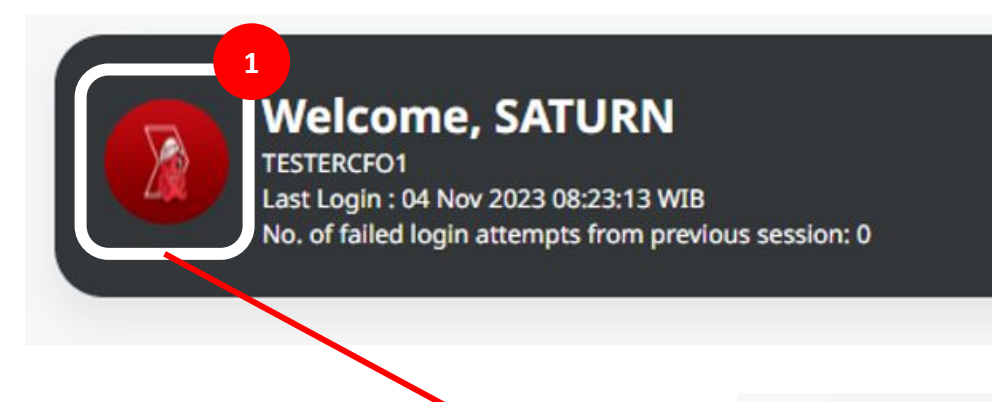

After

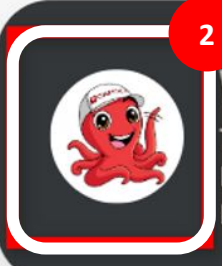

# Welcome, SATURN

TESTERCFO1 Last Login : 04 Nov 2023 08:24:39 WIB No. of failed login attempts from previous session: 0